# 5、简版--系统运维

• 系统运维 • 1、Kubernetes集群添 加主机节点 ①新增主机 节点环境准 备 • ②新增Slave 节点加入集 群 • 2、更新license • 3、更新产品包 • ①更新 smartbi • ②更新数据 挖掘实验引 擎 • 4、重启Smartbi及组 件 • 5、停止/启动整个服 务 • 6、卸载Rancher • 7、卸载Docker

高性简版部署完成后,相关系统运维可参考此文档。

系统运维

## 1、Kubernetes集群添加主机节点

▲ 如果仅单台服务器部署服务,则跳过。如果多台服务器部署服务,则参考此章节。

### ①新增主机节点环境准备

新增服务器主机名: node (可自定义)

服务器IP地址: 192.168.137.138 服务器系统环境设置,可参考: 简版一安装前准备

上传安装包到新增主机节点

▲ 注意:集群内的服务器主机名不能相同 修改主机名: # hostnamectl set-hostname 新主机名

1、新增主机节点安装Docker: 进入刚刚上传 Smartbi\_Base.tar.gz的目录。 解压安装包,进入安装包,给install\_docker.sh赋予可执行权限,开始安装docker

cd <Smartbi\_Base.tar.gz> tar -zxvf Smartbi\_Base.tar.gz cd Smartbi\_Base chmod +x install\_docker.sh ./install\_docker.sh

2、新增主机节点安装应用: 进入Smartbi目录,给install\_slave.sh赋予可执行权限,执行脚本

cd Smartbi\_Base

chmod +x install\_slave.sh
./install\_slave.sh [RancherIP]

≙

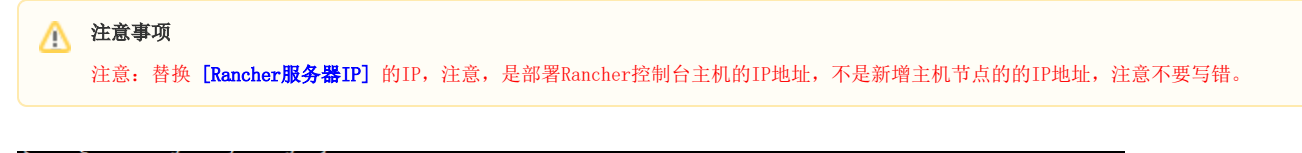

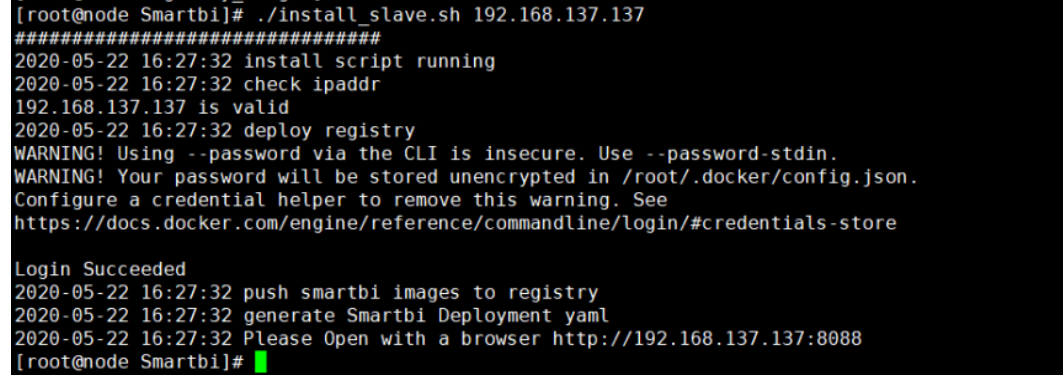

### ②新增Slave节点加入集群

登录Rancher控制台,如图所示,升级集群

| 删除 盲 选中14                | 个集群                                                               |                                      |                                      |                                                  |             | 搜索                 |             |                     |        |
|--------------------------|-------------------------------------------------------------------|--------------------------------------|--------------------------------------|--------------------------------------------------|-------------|--------------------|-------------|---------------------|--------|
| ✓ 状态 ◊                   | 集群名称 ᅌ                                                            |                                      |                                      | 供应商 🗇                                            | 主机数 💲       | 处理器 ♢              | 内存 🗘        |                     |        |
| Active                   | smartbi                                                           |                                      |                                      | 自定义<br>v113.5                                    | 1           | 0.5/2 Cores<br>27% | 0.1/7.5 Gil | B<br>升级             | -      |
|                          |                                                                   |                                      |                                      |                                                  |             |                    |             | 更新证书                | 0      |
|                          |                                                                   |                                      |                                      |                                                  |             |                    |             | 备份                  | Ø      |
|                          |                                                                   |                                      |                                      |                                                  |             |                    |             | Horizon Contraction | Ø      |
|                          |                                                                   |                                      |                                      |                                                  |             |                    |             | 19532               |        |
|                          |                                                                   |                                      |                                      |                                                  |             |                    |             | API查看               | %      |
|                          |                                                                   |                                      |                                      |                                                  |             |                    |             | API查看<br>删除         | %<br>0 |
| ·显示高级                    | 选项                                                                |                                      |                                      |                                                  |             |                    |             | API查看<br>删除         | ×      |
| 显示高级<br>自定义主机;<br>编生机运动# | 选项<br>运行命令<br>短新主机注册命令                                            |                                      |                                      |                                                  |             |                    |             | API查看<br>删除         | ×      |
| 显示高级<br>自定义主机<br>编辑主机运识制 | 选 项<br>运行命令<br>《更新主机注册命令<br>主机选项                                  |                                      |                                      |                                                  |             |                    |             | API查看<br>删除         | 8      |
| 显示高级<br>自定义主机<br>编辑主机运动中 | 选项<br>运行命令<br><sup>转更新主机主册命令</sup><br><b>主机选项</b><br>选择主机角色 第口放行器 | 參考: https://rancher.co               | π/docs/rancher/v2.x/et               | n/installation/references/                       |             |                    |             | API <b>适看</b><br>删除 | 8      |
| 显示高级<br>自定义主机<br>编组主机运识和 | 选项<br>运行命令<br>探索主机主册命令<br>主机选项<br>选择主机角色编口放行课<br>角色选择(一台主机语       | 参考 https://rancher.co<br>可以对应多个角色,毎~ | m/docs/rancher/v2.x/ee<br>大集群至少需要一个E | n/installation/references/<br>Etcd角色、一个Control角的 | 查、一个Worker角 | <b>百</b> 色)        |             | API査看<br>删除         | Ň      |

主机角色里, etcd, control, worker都勾选上, 内网地址填上Linux服务器实际地址, 这里是192.168.137.138, 即新增主机节点的IP地址。公网IP地址不填。

| 主机选项                                  |                                                    |
|---------------------------------------|----------------------------------------------------|
| 选择主机角色,蒴口放行请参考: https://rancher.com/d | locs/rancher/v2.x/en/installation/references/      |
| 角色选择(一台主机可以对应多个角色,每个集                 | 謝至少需要一个Etcd角色、一个Control角色、一个Worker角色)<br>▼ Control |
| 主机地址                                  |                                                    |
| 为主机配置公网地址和内网地址,如果为VPC网络的云册            | 路器,如果不指定公网地址节点将无法获取到对应公网IP。                        |
| 公网地址                                  | 内网地址                                               |
| 例如: 1.2.3.4                           | 192.168.137.138                                    |
| 节点名称                                  | <u> </u>                                           |
| (可选)自定义节点显示的名称,不显示实际的主机名              | Node节点的IP                                          |
| 例如: My-worker-node                    |                                                    |

| ────────────────────────────────────                                                                                                    | _ |
|----------------------------------------------------------------------------------------------------|---|
| sudo docker run -d —privileged —restart=unless-stopped —net=host -v /etc/kubernetes:/etc/kubernetes -v<br>/var/run:/var/run 192.168.137.137:5000/rancher/rancher-agent:v2.2.4 —server https://192.168.137.137:8443 —token<br>j58rd5ttblr4gqlv5ctnzb98vkc4bkd9rrbzzlhct5hjsgmdg07xrh —ca-checksum<br>2a40e0926f7123eadb9ee1909ae4e79a28b5507027abef8a3f6d91da5960dd9b —internal-address 192.168.137.138 —etcd —<br>controlplane —worker | 4 |

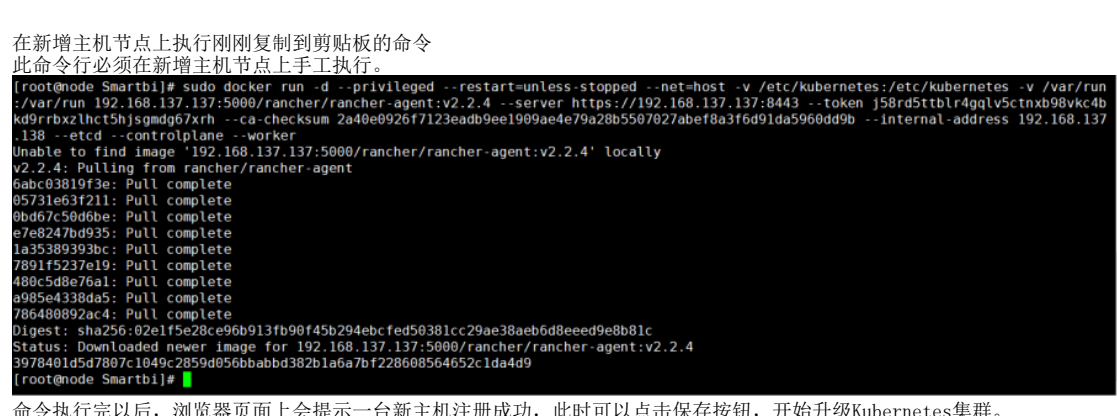

命令执行完以后,浏览器页面上会提示一台新主机注册成功,此时可以点击保存按钮,开始升级Kubernetes集群。

| 2       | 复制以下命令在主机的SSH终端运行。                                                                                                    |           |
|---------|----------------------------------------------------------------------------------------------------|-----------|
|         | sudo docker run -dprivilegedrestart=unless-stoppednet=host -v /etc/kubernetes:/etc/kubernetes -v<br>/var/run:/var/run 192.168.137.137:5000/rancher/rancher-agent:v2.2.4server https://192.168.137.137:8443token<br>j58rd5ttblr4gqlv5ctnzb98vkc4bkd9rrbzzlhct5hjsgndg67xrhca-checksum<br>2a40x0920f7l23eafb9ee1909ae4e79a28b5507027abef8a3f6d91da5960dd9binternal-address 192.168.137.138etcd<br>controlplaneworker | ſ <u></u> |
| Q1 1台新主 |                                                                                                    |           |
|         |                                                                                                    |           |

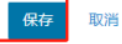

在新的页面等待Kubernetes升级,状态是红色的,说明部署还未完成,请耐心等待。此过程一般不会超过10分钟。

| FT smartbi 🗸 🗯 主机 🤻                                       | 字储 🗸 项目/命名空间 成员 工                | 具 ✔                                | <u>m</u> ~                     |
|-----------------------------------------------------------|----------------------------------|------------------------------------|--------------------------------|
| ● 当前集群Updating中_<br>[healthcheck] service [kubelet] on ho | ost [192.168.137.137] is healthy |                                    |                                |
| 仪表盘: smartbi                                              |                                  | ≥ 8                                | A行kubectl命令行 🔒 Kubeconfig文件 🚦  |
| 供应商: 自定义                                                  | kub                              | ernetes版本: v1.13.5                 | 主机数:2                          |
| CPU: 2 Cores                                              | I                                | 内存: 7.5 GiB                        | 创建时间: 3:44 PM                  |
| <b>277%</b><br>CPU<br>已保留2中的05                            | 已保留                              | <b>2%</b><br>Memory<br>75 GiB中的0.1 | <b>8%</b><br>Pods<br>已使用110中的9 |
| ✓ Etcd                                                    | Controller Manager               | ✓ Scheduler                        | A Nodes                        |
| ▲ 警告 节点node未激活                                            |                                  |                                    |                                |

如下图,状态是绿色的Active,主机数为2,说明集群部升级成功。

| <b>二</b> ず 金 v | 集群 多集群应用                  | 用户系统设置       | 安全> 工具>  |                 |             |                          | <b>.</b>   |
|----------------|---------------------------|--------------|----------|-----------------|-------------|--------------------------|------------|
| 集群列表           |                           |              |          |                 |             |                          | 添加集群       |
| 删除 直           |                           |              |          |                 |             | 搜索                       |            |
| □ 状态 💲         | 集群名称 🗘                    |              |          | 供应商 💲           | 主机数 ♢       | 处理器 ◇ 内                  | 9存 ≎       |
| Active         | smartbi                   |              |          | 自定义<br>v113.5   | 2           | 0.8/4 Cores 0.<br>20% 19 | 1/15 GiB   |
| 「以查看集群主机       |                           |              |          |                 |             |                          |            |
| smartbi -      | ▶ 集群 主机 有                 | 存储 🗸 項目/命名空间 | ◎ 成员 工具> |                 |             |                          | <b>M</b> ~ |
| 主机列表           |                           |              |          |                 |             |                          | 编辑集群       |
| 暫停 📗 一驱散 😋     | 删除 盲                      |              |          |                 |             | 搜索                       |            |
| □ 状态 💲         | 名称 🗘                      |              | 角色 🗘     | 版本 ᅌ            | 处理器 ◊       | 内存                       | O Pods O   |
|                | mater                     |              |          | v113.5          |             |                          |            |
| Active         | master<br>192.168.137.137 |              | 全部       | <b>#</b> 19.3.2 | 0.5/2 Cores | 0.1/7.5 Gi               | iB 9/110   |

| ⚠ | 注意事项                           |                                      |
|---|--------------------------------|--------------------------------------|
|   | 如果集群内有多个主机节点,<br>服务部署在哪台主机节点上, | 在部署服务时需要注意:<br>便从哪台主机节点上下载对应服务的配置文件。 |

如果Kubernetes集群添加多台主机,操作方法相同,注意集群内的主机名不能相同。

# 2、更新license

浏览器访问smartbi config页面地址 http://IP:31080/smartbi/vision/config 上传新的License或者更新License服务器地址,可参考: Smartbi Config页面介绍 更新license后,重启smartbi-tomcat容器,等待重启完成即可。

# 3、更新产品包

### ①更新smartbi

在使用过程中,可能会遇到需要更新smartbi的情况,以下是更新war包的方法。

1. 获取smartbi的更新war包。

2. 使用winscp工具登录Linux系统,找到<Smartbi\_Base>/smartbi\_data/smartbi-tomcat/webapps

如下图所示,进入对应的目录,找到smartbi和smartbi.war Mebapps - root@192.168.4.71 - WinSCP 本地(L) 标记(M) 文件(F) 命令(C) 会话(S) 选项(O) 远程(R) 帮助(H) 🚳 📦 队列 🔹 🕀 竁 📚 同步 🗾 🦑 💽 *🔁* -传输选项 默认 • 📮 root@192.168.4.71 💣 新建会话 • 🚰 🔽 🔶 • 🔶 • 💼 🗈 🏠 🎜 🗞 🛛 webapps 🔹 🚰 😨 🗢 🔹 🖘 👔 🔂 🔐 直找文件 😪 🔮 我的文档 📓 上传 🗸 📝 编辑 🗸 🗶 🚮 😡 属性 💕 新建 🔹 💽 🛨 🔝 下戦 🗸 📝 🥼 🖂 屋住 😭 新建 🛛 📑 🖃 C:\Users\A\Documents\ /home/Smartbi\_V8.5/smartbi\_data/smartbi-tomcat/webapps/ 名字 大小 类型 已改变 名字 大小 已改变 权限 拥有者 上级目录 2018/7/7 19:54:58 2018/7/24 23:25:38 t .. t. .. rwxr-xr-x root BB FlashBack Movies 2018/7/24 23:25:39 文件夹 2018/5/24 11:04:06 mondrian rwxr-xr-x root 2018/5/17 14:50:25 2018/7/27 14:21:05 Navicat 文件夹 ROOT rwxr-xr-x root NetSarang 文件夹 2018/6/19 10:59:32 smartbi 2018/7/28 21:48:04 rwxr-xr-x root Tencent Files 文件夹 2018/7/7 14:32:12 smartbi.war 429,546 2018/7/27 19:38:27 rwxr-xr-x root WeChat Files 文件夹 2018/7/17 10:14:39 自定义 Office 模板 文件夹 2018/5/15 15:52:35 0B/0B, 0/6 5已隐藏 0B/419 MB, 0/4 G SFTP-3 □ 0:02:47

#### 删除smartbi目录和smartbi.war(注意删除文件前请做好备份)

| 如下图,选择对应              | 这件,           | 右键选择删除,         | 删除选择的文件            |      |               |        |                  |              |             |           | _      |    |
|-----------------------|---------------|-----------------|--------------------|------|---------------|--------|------------------|--------------|-------------|-----------|--------|----|
| m webapps - root@192  | .108.4.71 - \ | WINSCP          |                    |      |               |        |                  |              |             | -         | ш      | ^  |
| 本地(L) 标记(M) 文件(F)     | 命令(C) 会       | 话(S) 选项(O) 远程(F | () 帮助(H)           |      |               |        |                  |              |             |           |        |    |
| 🖶 🚟 📮 同步 🗾 🐓          | 1             | 🛞 📦 队列 🔹        | 传输选项 默认            |      | •             | 8      | •                |              |             |           |        |    |
| 📮 root@192.168.4.71   | 💣 新建会话        |                 |                    |      |               |        |                  |              |             |           |        |    |
| 我的文档                  | - 🖆 🔽 🕴       | + • + • 🗈 🗈     | 🏠 🤁 %              |      | webapps       |        | • 🖆 😨 া 🔶        | -> - 💼       | 🗖 🏠 🎜       | 0、 查找文件   | 2.     |    |
| 國 上传 ▼   2 编辑 ▼ 2     | Kalla         | া性 🛗 新建 🔹 📗     | + - 🛛              |      | 🔡 下载 🔹        | 2 编    | 📾 - 🗙 🏑 🕞        | 居性 📑 新       | 建- 10       |           |        |    |
| C:\Users\A\Documents\ |               |                 |                    |      | /home/Smarth  | oi V8. | .5/smartbi data/ | smartbi-tomc | at/webapps/ |           |        |    |
| 名字 ^                  | 大小            | 类型              | 已改变                |      | 名字 个          |        | 大/               | 1 已改变        |             | 权限        | 拥有者    |    |
| <b>t</b>              |               | 上级目录            | 2018/7/7 19:54:58  |      | t             |        |                  | 2018/7/24    | 23:25:38    | rwxr-xr-x | root   |    |
| BB FlashBack Movies   |               | 文件夹             | 2018/5/24 11:04:06 |      | mondrian      |        |                  | 2018/7/24    | 23:25:39    | rwxr-xr-x | root   |    |
| Navicat               |               | 文件夹             | 2018/5/17 14:50:25 |      | ROOT          |        |                  | 2018/7/27    | 14:21:05    | rwxr-xr-x | root   |    |
| NetSarang             |               | 文件夹             | 2018/6/19 10:59:32 |      | smartbi       |        | 17T(0)           | 2010/7/20    | 21:48:04    | rwxr-xr-x | root   |    |
| Tencent Files         |               | 文件夹             | 2018/7/7 14:32:12  |      | 📄 smartbi.v   |        | 1)TT(0)          | ι.           | 19:38:27    | rwxr-xr-x | root   |    |
| WeChat Files          |               | 文件夹             | 2018/7/17 10:14:39 |      |               | 12     | 编辑(E)            | P            |             |           |        |    |
| 自定义 Office 模板         |               | 文件夹             | 2018/5/15 15:52:35 |      |               |        | 下载(D)            | F5 🕨         |             |           |        |    |
|                       |               |                 |                    |      |               | 2      | 远程复制(D)          | Shift+F5     |             |           |        |    |
|                       |               |                 |                    |      |               |        | 远程移动(V)          | Shift+F6     |             |           |        |    |
|                       |               |                 |                    |      |               | ×      | 删除(D)            | F8           |             |           |        |    |
|                       |               |                 |                    |      |               |        | 重命名() 删除 (F      | 8)           |             |           |        |    |
|                       |               |                 |                    |      |               |        | 文件自动 删除说         | 中文件          |             |           |        |    |
|                       |               |                 |                    |      |               |        | 文件名(F)           | ,            |             | -         |        |    |
|                       |               |                 |                    |      |               | D2     | 雇性(P)            | F9           |             |           |        |    |
|                       |               |                 |                    |      |               | _      |                  |              |             |           |        |    |
|                       |               |                 |                    |      |               |        |                  |              |             |           |        |    |
|                       |               |                 |                    |      |               |        |                  |              |             |           |        |    |
| 0B/0B, 0/6            |               |                 |                    | 5已隐藏 | 0 B / 419 MB. | 1/     | 4                |              |             |           |        |    |
|                       |               |                 |                    |      |               |        |                  |              |             | SFTP-3    | 0:01:0 | 06 |

#### 上传新版本的war包

如下图,使用winscp上传文件到Linux的<Smartbi\_Base>/smartbi\_data/smartbi-tomcat/webapps目录下

– 🗆 🗙 Smartbi V8.5 - root@192.168.4.71 - WinSCP 本地(L) 标记(M) 文件(F) 命令(C) 会话(S) 选项(O) 远程(R) 帮助(H) 🎛 🔁 📮 同步 📰 🦑 🛐 🕼 🕼 队列 🔹 传输选项 默认 . - 🥩 📮 root@192.168.4.71 💣 新建会话 • 🚰 😨 🛭 🗢 • 🔶 💼 📾 🏠 🎜 🗞 🔄 webapps 🔹 🚰 😨 🗢 🔹 🖘 🔹 🔂 🟠 查找文件 🐁 📓 上传 🗸 🧭 編辑 🗸 🔀 🔂 属性 🎽 新建 🔹 🛨 🖃 🗹 🔛 下载 🗸 📝 编辑 🔹 🗶 🚮 🕞 屈性 💕 新建 🔹 💽 🗹 /home/Smartbi\_V8.5/smartbi\_data/smartbi-tomcat/webapps/ C:\Users\A\Desktop\Smartbi\_V8.5\ 大小 已改变 名字 大小 类型 名字 权限 已改变 拥有者 t .. 上级目录 2018/7/28 17:33:57 t .. 2018/7/24 23:25:38 rwxr-xr-x root tools 文件夹 2018/7/28 17:33:57 mondrian 2018/7/24 23:25:39 rwxr-xr-x root smartbi.war 🎦 打开(O) 2018/7/29 17:25:15 ROOT 2018/7/27 14:21:05 214 rwxr-xr-x root Smartbi\_V8.5.t 🍞 编辑(E) 2018/7/28 14:41:27 1. B 🔋 上传(U)... F5 ▶ 🛐 上传(U).. X 删除(D) F8 📦 后台上传(B)... 上传 🛃 重命名(R) F2 🝺 上传并删除(E)... 将选中的本地文件上传到远程目录 文件自定义命令(C) ▶ 文件名(F) 🕞 属性(P) F9 系统菜单(S) 0B/0B, 0/2 419 MB / 7.32 GB, 1 / 3 如下图,点击确定开始上传 上传 ?  $\times$ 上传文件'smartbi.war'到远程目录 /home/Smartbi\_V8.5/smartbi\_data/smartbi-tomcat/webapps/\*.\*  $\sim$ 传输设置 传输类型:二进制 □ 在后台传输(B) (添加到传输队列) 传输设置(G)... ┥▼ 确定 取消 帮助(H) □ 不要再次显示该对话框 如下图, 等待上传完成 89% 上传中 ?  $\times$ 文件: C:\Users\A\Desktop\Smartbi\_V8.5\smartbi.war 目标: /.../smartbi\_data/smartbi-tomcat/webapps/ 剩余时间: 0:00:03 逝去时间: 0:00:32 已传输字节: 375 MB 速度: 11.2 MB/s 🗙 🛐 💶 🗊 🔦 🗸 🕥 无限制

### 删除容器,在浏览器打开控制台页面 http://服务器ip:8088 如下图所示,点击smartbi-tomcat服务,进入容器编排页面。

| <b>1-</b> 5 | r <b>≣ smartbi</b><br>☐ Default | ✓ 工作负载 应用商店 资源                     | ✔ 命名空问 | 成员 |                            |                                               |   |       |        | <b>*</b> |
|-------------|---------------------------------|------------------------------------|--------|----|----------------------------|-----------------------------------------------|---|-------|--------|----------|
| 工作负         | 载 负载均衡                          | 服务发现 数据卷 流水线                       |        |    |                            |                                               | 0 | i 🛆 🗉 | 导入YAML | 部署服务     |
| 暂停编         | 排 II 下载YAML                     | と 删除 首                             |        |    |                            |                                               |   | 搜索    |        |          |
|             | 状态 🗘                            | 名称 🗘                               |        |    | 镜像 ♦                       |                                               |   |       | 伸缩     | R 🗘      |
| 命名空         | 间: default                      |                                    |        |    |                            |                                               |   |       |        | ÷        |
|             | Active                          | smartbi-hadoop 💩<br>31000/tcp      |        |    | localhost:50<br>1个Pod / 创身 | 00/smartbi-hadoop:v8.5<br>建于2 days ago        |   |       | 1      |          |
|             | Active                          | smartbi-infobright 💩<br>30029/tcp  |        |    | localhost:50<br>1个Pod / 创  | 00/smartbi-infobright:v8.5<br>建于2 days ago    |   |       | 1      |          |
|             | Active                          | smartbi-mpp 🙆<br>31823/tcp         |        |    | localhost:50<br>1个Pod / 创  | 00/smartbi-mpp:v8.5<br>建于2 days ago           |   |       | 1      |          |
|             | Active                          | smartbi-mysql 💩<br>30306/tcp       |        |    | localhost:50<br>1介Pod / 创品 | 00/smartbi-mysql:v8.5<br>建于2 days ago         |   |       | 1      |          |
|             | Active                          | smartbi-tomcat 🚷<br>31080/tcp      |        |    | localhost:50<br>1个Pod / 创建 | 00/smartbi-tomcat:v8.5<br>建于2 days ago        |   |       | 1      |          |
|             | Active                          | smartbi-unionserver 💩<br>30808/tcp |        |    | localhost:50<br>1个Pod / 创  | 00/smartbi-unionserver.v8.5<br>進于19 hours ago |   |       | 1      |          |
|             | Active                          | smartbi-vertica 💩<br>31433/tcp     |        |    | localhost:50<br>1个Pod / 创资 | 00/smartbi-vertica∙v8.5<br>■于2 days ago       |   |       | 1      |          |

左键点击容器名右边的图标,选择删除,然后系统会删掉当前的容器,并且立即启动一个新的容器。

| 「 Default      」     「 Default      」     工作负载      应用向店      资源 | 命名空间成员                                   |                        | <b>!!</b> ~ |
|------------------------------------------------------------------|------------------------------------------|------------------------|-------------|
| 工作负载:smartbi-tomcat                                              |                                          |                        | Active      |
| 命名空间 default                                                     | 領急: localhost:5000/smartbi-tomcat:v8.5 個 | 工作负载类型 部署              |             |
| 终端 31080/tcp                                                     | 数量 1 💻 🛨                                 | 创建时间 Last Friday at 2: | DO PM       |
|                                                                  |                                          |                        | 全部展开        |
| ▼ Pods<br>此工作负载中的Pods                                            |                                          |                        |             |
| 状态 ♀ 名称 ◇                                                        | 镜像 ♢                                     | IP地址 ♢                 |             |
| Running smartbi-tomcat-b6f684df6-n5n8n                           | localhost:5000/smartbi-tomcat:v8.5       | 10.42.0.40             |             |
|                                                                  |                                          |                        | 执行命令行 🚬     |
| 环境变量                                                             |                                          |                        | 查看日志        |
| 在创建时添加的环境变量。                                                     |                                          |                        | 查看YAML 自    |
| 端口                                                               |                                          |                        | API查看 🚿     |
| 容器监听读口到主机公用P地址读口的映射关系                                            |                                          |                        | 删除 首        |

等待新容器启动成功, 就可以正常访问smartbi。

访问smartbi地址: http://服务器ip:31080/smartbi/vision/index.jsp

# ②更新数据挖掘实验引擎

如果使用了数据挖掘实验引擎,在更新smartbi war包时需要同步更新数据挖掘实验引擎。

1. 获取更新版本的数据挖掘安装包

2. 使用winscp工具登录Linux系统,找到<Smartbi\_Base>/smartbi\_data/smartbi-engine

| ■ □ □ □ □ □ □ □ □ □ □ □ □ □ □ □ □ □ □ □        |    |                    |           |      |  |  |  |
|------------------------------------------------|----|--------------------|-----------|------|--|--|--|
| /data/smartbiDemo/smartbi_data/smartbi-engine/ |    |                    |           |      |  |  |  |
| 名字                                             | 大小 | 已改变                | 权限        | 拥有者  |  |  |  |
| <b>±</b> .                                     |    | 2019/11/4 11:32:54 | rwxr-xr-x | root |  |  |  |
| conf                                           |    | 2019/11/4 15:17:39 | rwxr-xr-x | root |  |  |  |
| data                                           |    | 2019/11/1 10:26:38 | rwxr-xr-x | root |  |  |  |
| engine                                         |    | 2019/11/4 15:21:26 | rwxr-xr-x | root |  |  |  |
| logs                                           |    | 2019/11/4 11:47:40 | rwxr-xr-x | root |  |  |  |
| sbin                                           |    | 2019/11/4 14:21:33 | rwxr-xr-x | root |  |  |  |
|                                                |    |                    |           |      |  |  |  |
|                                                |    |                    |           |      |  |  |  |
|                                                |    |                    |           |      |  |  |  |
|                                                |    |                    |           |      |  |  |  |

删除engine目录(注意删除文件前请做好备份)

```
如下图,选择engine目录文件,右键选择删除,删除选择的文件
```

| □ 〒 〒 〒 〒 〒 〒 〒 〒 〒 〒 〒 〒 〒 〒 〒 〒 〒 〒          |           |       |          |    |          |             |  |           |      |  |  |
|------------------------------------------------|-----------|-------|----------|----|----------|-------------|--|-----------|------|--|--|
| /data/smartbiDemo/smartbi_data/smartbi-engine/ |           |       |          |    |          |             |  |           |      |  |  |
| 名字                                             | ^         |       | 7        | い  | 已改变      |             |  | 权限        | 拥有者  |  |  |
| ±                                              |           |       |          |    | 2019/11  | /4 11:32:54 |  | rwxr-xr-x | root |  |  |
| 🔤 conf                                         |           |       |          |    | 2019/11  | /4 15:17:39 |  | rwxr-xr-x | root |  |  |
| data                                           |           |       |          |    | 2019/11  | /1 10:26:38 |  | rwxr-xr-x | root |  |  |
| engine                                         |           | 打开(0) |          |    | 0040 /44 | /4 15:21:26 |  | rwxr-xr-x | root |  |  |
| logs                                           |           | 编辑(F) | ,<br>    |    | ▶        | /4 11:47:40 |  | rwxr-xr-x | root |  |  |
| sbin                                           |           | 下载(D) |          |    | E5 )     | /4 14:21:33 |  | rwxr-xr-x | root |  |  |
|                                                |           | 元程复制  | <br>制(D) | Sh | ift+F5   |             |  |           |      |  |  |
|                                                |           | 远程移动  | 动(V)     | Sh | nift+F6  |             |  |           |      |  |  |
|                                                | ×         | 删除(D) | )        |    | F8       |             |  |           |      |  |  |
|                                                | <u>∎∕</u> | 重命名(  | R)       |    |          | P)          |  |           |      |  |  |
|                                                |           | 文件自知  | 主义命令(    | C) |          |             |  |           |      |  |  |
|                                                |           | 文件名(  | F)       |    | 加味过      | ହ₩又1年<br>1  |  |           |      |  |  |
|                                                |           | 属性(P) |          |    | F9       | 1           |  |           |      |  |  |
|                                                |           |       |          |    |          |             |  |           |      |  |  |
|                                                |           |       |          |    |          |             |  |           |      |  |  |
|                                                |           |       |          |    |          |             |  |           |      |  |  |

解压缩数据挖掘引擎安装包

在windows电脑上,使用360压缩工具解压数据挖掘引擎安装包。

| 📑 smartbi-n | nining-engin | e 360压缩             |              | 文件                 | 操作          | 工具 幕     | 助 😷    |          |          |
|-------------|--------------|---------------------|--------------|--------------------|-------------|----------|--------|----------|----------|
|             |              | <b>4</b>            |              | 码                  |             |          |        | I        | 扫描       |
| 添加          | 解压到          | 一键解压                | 删除           | 压缩包语言              |             |          |        |          |          |
| 1           | 📕 smart      | -<br>bi-mining-engi | ine-bin.tar\ | smartbi-mining-eng | ine-bin - 🕯 | 解包大小为 26 | 3.9 MB |          | -        |
| 名称          |              |                     |              | 压缩前                | 压缩后         | 类型       |        | 修改日期     |          |
| (上级目录       | ž)           |                     |              |                    |             | 文件夹      |        |          |          |
| ngine .     |              |                     |              |                    |             | 文件夹      |        | 2019-11- | 04 17:31 |

上传新版本的数据挖掘安装包

| 438(L) (50C(M) 文(中(F) 新安(C) 登信(S) 近坝(O) 近理(K) 報知(H)                                                                                                    |                                                                                                    | 1-engine自來下        |                     |     |
|----------------------------------------------------------------------------------------------------|----------------------------------------------------------------------------------------------------|--------------------|---------------------|-----|
|                                                                                                    |                                                                                                    |                    |                     |     |
|                                                                                                    |                                                                                                    |                    |                     |     |
|                                                                                                    | smartbi-engir • 🚝 🔽 🗢                                                                                                    | • - • • 🖬 🕅 🏠 🎜    | <ol> <li></li></ol> |     |
|                                                                                                    | 163 THE - 17 646 - X - 6 D                                                                                                    | - Ett 📫 新建 - 1     | F F F               |     |
| C:\Users\A\Desktop\smartbi-mining-engine-bin\smartbi-mining-engine-bin\                                                                                                    | /data/smartbiDemo/smartbi data                                                                                                    | /smartbi-engine/   |                     |     |
| 名字 大小 类型 已改变                                                                                                    | 名字大                                                                                                    | 小已改变               | 权限 抈                | 有者  |
| 上级目录 2019/11/4 17:32:59                                                                                                    | <b>1</b>                                                                                                    | 2019/11/4 17:34:52 | rwxr-xr-x           | pot |
| engine 文件夹 2019/11/4 17:33:12                                                                                                    | conf                                                                                                    | 2019/11/4 15:17:39 | rwxr-xr-x ro        | pot |
| ⑦ 编辑(E) ▶                                                                                                    | logs                                                                                                    | 2019/11/1 10:26:58 | rwxr-xr-x ro        | pot |
| 国 上传(U) F5 🖬 上传(U)                                                                                                    | sbin                                                                                                    | 2019/11/4 14:21:33 | rwxr-xr-x ro        | pot |
| ★ 删除(D) F8 通后台上传(B)<                                                                                                    |                                                                                                    |                    |                     |     |
| □ 重命名(R) F2 ↓ 使并删除(E) F6 将选中的本地文件上传到远程目录                                                                                                    |                                                                                                    |                    |                     |     |
| 文件目定义命令(C) →                                                                                                    |                                                                                                    |                    |                     |     |
|                                                                                                    |                                                                                                    |                    |                     |     |
| L122 / 福正(F) 「ヨ<br>系统菜単(S)                                                                                                    |                                                                                                    |                    |                     |     |
|                                                                                                    |                                                                                                    |                    |                     |     |
|                                                                                                    |                                                                                                    |                    |                     |     |
| 如王网,上十两合正扮上什                                                                                                    |                                                                                                    |                    |                     |     |
| 如下图,只击啪疋开始上传                                                                                                    |                                                                                                    |                    |                     |     |
| 上传                                                                                                    |                                                                                                    | ?                  | ×                   |     |
|                                                                                                    |                                                                                                    |                    |                     |     |
| 🖘 上传文件'engine'到远程目录                                                                                                    |                                                                                                    |                    |                     |     |
|                                                                                                    |                                                                                                    |                    | _                   |     |
| //data/smartbiDemo/smartbi_data/smartbi-engine/*.                                                                                                    |                                                                                                    |                    | ~                   |     |
|                                                                                                    |                                                                                                    |                    |                     |     |
| 传输设置                                                                                                    |                                                                                                    |                    |                     |     |
| 传输类型: 二进制                                                                                                    |                                                                                                    |                    |                     |     |
|                                                                                                    |                                                                                                    |                    |                     |     |
|                                                                                                    |                                                                                                    |                    |                     |     |
|                                                                                                    |                                                                                                    |                    |                     |     |
| 11.在后首传输(12)(添加到传输队列)                                                                                                    |                                                                                                    |                    |                     |     |
|                                                                                                    |                                                                                                    |                    |                     |     |
|                                                                                                    | · · · · · · · · · · · · · · · · · · ·                                                                                                    |                    |                     |     |
| 传输设置(G) ▼ 确:                                                                                                    | こうしょう しんしょう しんしょう しんしょう しんしん しんしんしん しんしんしん しんしんしん しんしんしん しんしんしん しんしんしん しんしんしん しんしんしん しんしんしん しんしんしん しんしんしん しんしんしん しんしんしん しんしんしんしん しんしんしん しんしんしん しんしんしん しんしんしん しんしんしん しんしんしん しんしんしんしん しんしんしんしん しんしんしんしんしん しんしんしんしんしん しんしんしんしんしんしんしんしんしんしんしんしんしんしんしんしんしんしんしんしん                                                                                                    | 帮助                 | )(H)                |     |
| 传输设置(G) ▼ 确;                                                                                                    | こうし 取消 しんしょう しんしょう しょう しんしょう しんしょう しんしょう しんしょう しんしょう しんしょう しんしょう しんしょう しんしょう しんしょう しんしょう しんしょう しんしょう しんしょう しんしょう しんしょう しんしょう しんしょう しんしょう しんしょう しょう しょう しんしょう しんしょう しんしょう しんしょう しんしょう しんしょう しんしょう しんしょう しんしょう しんしょう しんしょう しんしょ しんしょ | 帮助                 | ) <del>(H)</del>    |     |
| 传输设置 G … ▼                                                                                                    | こうし 取消 しんしょう しんしょう しんしょ しんしょ                                                                                                    | 帮助                 | )( <del>[]</del> )  |     |
| 传输设置(G) ▼ 确:     确:     ① 不要再次显示该对话框     如下网    ④    ④    ④    ④    ④    ⑤    □     ④    □    ○    ○    ○    ○                                                                                                    | 定 取消                                                                                                    | 帮助                 | )(H)                |     |
| 传输设置 (G) ▼ 确:     确:     如下图,等待上传完成     □ 不要再次显示该对话框     □ 不要再次显示该对话框     □ 不要再次显示该对话框     □ 不要有点 □ □ □ □ □ □ □ □ □ □ □ □ □ □ □ □ □ □ □                                                                                                    | 定取消                                                                                                    | 帮助                 | )(出)                |     |
| 传输设置 (G) ▼ 确:                                                                                                    |                                                                                                    | 帮助                 | )(H)                |     |
| <ul> <li>传输设置(G)…</li> <li>承要再次显示该对话框</li> <li>如下图,等待上传完成</li> <li>8% 上传中</li> <li>?</li> </ul>                                                                                                    |                                                                                                    | 帮助                 | )(H)                |     |
| →     →     →     →     →     →     →     →     →     →     →     →     →     →     →     →     →     →     →     →     →     →     →     →     →     →     →     →     →     →     →     →     →     →     →     →     →     →     →     →     →     →     →     →     →     →     →     →     →     →     →     →     →     →     →     →     →     →     →     →     →     →     →     →     →     →     →     →     →     →     →     →     →     →     →     →     →     →     →     →     →     →     →     →     →     →     →     →     →     →     →     →     →     →     →     →     →     →     →     →     →     →     →     →     →     →     →     →     →     →     →     →     →     →     →     →     →     →     →     →     →     →     →     →     →     →     →     →     →     →     →     →     → <td>建 取消<br/>×</td> <td> 帮助</td> <td>)(H)</td> <td></td>                                                                                                    | 建 取消<br>×                                                                                                    | 帮助                 | )(H)                |     |
| <ul> <li>传输设置(G)…</li> <li>承要再次显示该对话框</li> <li>如下图,等待上传完成</li> <li>8% 上传中</li> <li>?</li> <li>?</li> <li>文件: C:\\engine\examples\data\bank_chur</li> </ul>                                                                                                    | 建重重取消<br>×<br>n.csv                                                                                                    | 帮助                 | )(H)                |     |
| <ul> <li>传输设置(G)…</li> <li>承要再次显示该对话框</li> <li>如下图,等待上传完成</li> <li>8% 上传中</li> <li>文件: C:\\engine\examples\data\bank_chur</li> <li>只标: (data(smarthiDemo/smarthi data(smarthiDemo/smarthi data(smarthiDemo/smarthi data(smarthiDemo/smarthi data(smarthiDemo/smarthi data(smarthiDemo/smarthi data(smarthiDemo/smarthi data(smarthiDemo/smarthi data(smarthiDemo/smarthi data(smarthiDemo/smarthi data(smarthiDemo/smarthi data(smarthiDemo/smarthi)</li> </ul>                                                                                                    | 定 取消<br>×<br>n.csv                                                                                                    | 帮助                 | J(H)                |     |
| <ul> <li>传输设置(G)…</li> <li>承要再次显示该对话框</li> <li>如下图,等待上传完成</li> <li>8% 上传中</li> <li>?</li> <li>文件: C:\\engine \examples \data \bank_chur<br/>目标: /data/smartbiDemo/smartbi_data/smart</li> </ul>                                                                                                    | 定取消<br>×<br>n.csv<br>bi-engine/                                                                                                    | 帮助                 | J(H)                |     |
| 传输设置 G … ● 确:     和     不要再次显示该对话框     如下图,等待上传完成     多% 上传中 ?     文件: C:\\engine \examples \data \bank_chur     目标: /data/smartbiDemo/smartbi_data/smart                                                                                                    | 定取消<br>×<br>n.csv<br>bi-engine/                                                                                                    | 帮助                 | JH                  |     |
| 传输设置(G)…     ●     ④     ④     ④     ④     ④     ③     ③     ③     ③     ⑤     ⑤     ⑤     ⑤     ⑤     ⑤     ⑤     ⑤     ⑦     ⑦     ⑦     ⑦     ⑦     ⑦     ⑦     ⑦     ⑦     ⑦     ⑦     ⑦     ⑦     ⑦     ⑦     ⑦     ⑦     ⑦     ⑦     ⑦     ⑦     ⑦     ⑦     ⑦     ⑦     ⑦     ⑦     ⑦     ⑦     ⑦     ⑦     ⑦     ⑦     ⑦     ⑦     ⑦     ⑦     ⑦     ⑦     ⑦     ⑦     ⑦     ⑦     ⑦     ⑦     ⑦     ⑦     ⑦     ⑦     ⑦     ⑦     ⑦     ⑦     ⑦     ⑦     ⑦     ⑦     ⑦     ⑦     ⑦     ⑦     ⑦     ⑦     ⑦     ⑦     ⑦     ⑦     ⑦     ⑦     ⑦     ⑦     ⑦     ⑦     ⑦     ⑦     ⑦     ⑦     ⑦     ⑦     ⑦     ⑦     ⑦     ⑦     ⑦     ⑦     ⑦     ⑦     ⑦     ⑦     ⑦     ⑦     ⑦     ⑦     ⑦     ⑦     ⑦     ⑦     ⑦     ⑦     ⑦     ⑦     ⑦     ⑦     ⑦     ⑦     ⑦     ⑦     ⑦     ⑦     ⑦     ⑦     ⑦     ⑦     ⑦     ⑦     ⑦     ⑦     ⑦     ⑦     ⑦     ⑦     ⑦     ⑦     ⑦     ⑦     ⑦     ⑦     ⑦     ⑦     ⑦     ⑦     ⑦     ⑦     ⑦     ⑦     ⑦     ⑦     ⑦     ⑦     ⑦     ⑦     ⑦     ⑦     ⑦     ⑦     ⑦     ⑦     ⑦     ⑦      ⑦     ⑦     ⑦     ⑦     ⑦     ⑦     ⑦     ⑦     ⑦     ⑦     ⑦     ⑦     ⑦     ⑦     ⑦     ⑦     ⑦     ⑦     ⑦     ⑦     ⑦     ⑦     ⑦     ⑦     ⑦     ⑦     ⑦     ⑦     ⑦     ⑦     ⑦     ⑦     ⑦     ⑦     ⑦     ⑦     ⑦     ⑦     ⑦     ⑦     ⑦     ⑦     ⑦     ⑦     ⑦     ⑦     ⑦     ⑦     ⑦     ⑦     ⑦     ⑦     ⑦     ⑦     ⑦     ⑦     ⑦     ⑦     ⑦     ⑦     ⑦     ⑦     ⑦     ⑦     ⑦     ⑦     ⑦     ⑦     ⑦     ⑦     ⑦     ⑦     ⑦     ⑦     ⑦     ⑦     ⑦     ⑦     ⑦     ⑦     ⑦     ⑦     ⑦     ⑦     ⑦     ⑦     ⑦     ⑦     ⑦     ⑦     ⑦     ⑦     ⑦     ⑦     ⑦     ⑦     ⑦     ⑦     ⑦     ⑦     ⑦     ⑦     ⑦     ⑦     ⑦     ⑦     ⑦     ⑦     ⑦     ⑦     ⑦     ⑦     ⑦     ⑦     ⑦     ⑦     ⑦     ⑦     ⑦     ⑦     ⑦     ⑦     ⑦     ⑦     ⑦     ⑦     ⑦     ⑦     ⑦     ⑦     ⑦     ⑦     ⑦     ⑦     ⑦     ⑦     ⑦     ⑦     ⑦     ⑦     ⑦     ⑦     ⑦     ⑦     ⑦     ⑦     ⑦     ⑦     ⑦     ⑦     ⑦     ⑦     ⑦     ⑦     ⑦     ⑦     ⑦     ⑦     ⑦     ⑦     ⑦     ⑦     ⑦     ⑦     ⑦     ⑦     ⑦     ⑦     ⑦     ⑦  | 定取消<br>×<br>n.csv<br>bi-engine/                                                                                                    | 帮助                 | JH                  |     |
| <ul> <li>传输设置(G)</li> <li>不要再次显示该对话框</li> <li>如下图,等待上传完成</li> <li>8% 上传中</li> <li>文件: C:\\engine \examples \data \bank_chur<br/>目标: /data/smartbiDemo/smartbi_data/smartbi_data/smartbi_data/smartbiDemo/smartbi_data/smartbi_data/s</li></ul> | 定取消<br>×<br>n.csv<br>bi-engine/<br>0:00:02                                                                                                    | 帮助                 | JH                  |     |
| <ul> <li>传输设置(G)</li> <li>不要再次显示该对话框</li> <li>如下图,等待上传完成</li> <li>8% 上传中</li> <li>?</li> <li>文件: C:\\engine \examples \data \bank_chur<br/>目标: /data/smartbiDemo/smartbi_data/smart</li> <li>剩余时间: 0:00:30 逝去时间:<br/>口任給会共, 21 2 MP, 法度,</li> </ul>                                                                                                    | 定 取消<br>×<br>n.csv<br>bi-engine/<br>0:00:02<br>7.85 MB/s                                                                                                    | 帮助                 | JH                  |     |
| <ul> <li>传输设置(G)</li> <li>不要再次显示该对话框</li> <li>如下图,等待上传完成</li> <li>8% 上传中</li> <li>文件: C:\\engine \examples \data \bank_chur<br/>目标: /data/smartbiDemo/smartbi_data/smart</li> <li>副</li> <li>剩余时间: 0:00:30 逝去时间:<br/>已传输字节: 21.3 MB 速度:</li> </ul>                                                                                                    | 定 取消<br>×<br>n.csv<br>bi-engine/<br>0:00:02<br>7.85 MB/s                                                                                                    | 帮助                 | JH                  |     |
| <ul> <li>传输设置(G)</li> <li>不要再次显示该对话框</li> <li>如下图,等待上传完成</li> <li>8% 上传中</li> <li>文件: C:\\engine \examples \data \bank_chur<br/>目标: /data/smartbiDemo/smartbi_data/smart</li> <li>剩余时间: 0:00:30 逝去时间:<br/>已传输字节: 21.3 MB 速度:</li> </ul>                                                                                                    | 定 取消<br>×<br>n.csv<br>bi-engine/<br>0:00:02<br>7.85 MB/s                                                                                                    | 帮助                 | JH                  |     |
| <ul> <li>传输设置(G)</li> <li>不要再次显示该对话框</li> <li>如下图,等待上传完成</li> <li>8% 上传中</li> <li>文件: C:\\engine \examples \data \bank_chur<br/>目标: /data/smartbiDemo/smartbi_data/smart</li> <li>副余时间: 0:00:30 逝去时间:<br/>已传输字节: 21.3 MB 速度:</li> </ul>                                                                                                    | 定 取消<br>×<br>n.csv<br>bi-engine/<br>0:00:02<br>7.85 MB/s                                                                                                    | 帮助                 | )田<br>              |     |
| <ul> <li>传输设置(G)</li> <li>不要再次显示该对话框</li> <li>如下图,等待上传完成</li> <li>8% 上传中</li> <li>?</li> <li>文件: C:\\engine \examples \data \bank_chur<br/>目标: /data/smartbiDemo/smartbi_data/smart</li> <li>剩余时间: 0:00:30 逝去时间:<br/>已传输字节: 21.3 MB 速度:</li> </ul>                                                                                                    | 定 取消<br>×<br>n.csv<br>bi-engine/<br>0:00:02<br>7.85 MB/s                                                                                                    | 帮助                 | JH                  |     |
| <ul> <li>传输设置(G)</li> <li>不要再次显示该对话框</li> <li>如下图,等待上传完成</li> <li>8% 上传中</li> <li>?</li> <li>文件: C:\\engine \examples \data \bank_chur<br/>目标: /data/smartbiDemo/smartbi_data/smart</li> <li>剩余时间: 0:00:30 逝去时间:<br/>已传输字节: 21.3 MB 速度:</li> </ul>                                                                                                    | 定 取消<br>×<br>n.csv<br>bi-engine/<br>0:00:02<br>7.85 MB/s                                                                                                    | 帮助                 | JH                  |     |
| <ul> <li>传输设置(G)</li> <li>不要再次显示该对话框<br/>如下图,等待上传完成</li> <li>8% 上传中</li> <li>?</li> <li>文件: C:\\engine \examples \data \bank_chur<br/>目标: /data/smartbiDemo/smartbi_data/smart</li> <li>剩余时间: 0:00:30 逝去时间:<br/>已传输字节: 21.3 MB 速度:</li> </ul>                                                                                                    | 定 取消<br>×<br>n.csv<br>bi-engine/<br>0:00:02<br>7.85 MB/s                                                                                                    |                    | <u>〕</u>            |     |

重启smartbi-engine-experiment服务,如下图所示,点击smartbi-engine-experiment服务,进入容器编排页面。

| smartbi<br>Default                                                                                                    | ▶ 工作负载 应用商店 資源 ▶                                                                                    | 命名空间成员                | 具マ                                                                                                    |                     |                     |                                                   |                                                                                             |                              | li.                                                                                                    |
|----------------------------------------------------------------------------------------------------|----------------------------------------------------------------------------------------------------|-----------------------|----------------------------------------------------------------------------------------------------|---------------------|---------------------|---------------------------------------------------|---------------------------------------------------------------------------------------------|------------------------------|----------------------------------------------------------------------------------------------------|
| 工作负载 负载均衡                                                                                                    | i 服务发现 PVC 流水线                                                                                      |                       |                                                                                                    |                     | 0                   | ≣ ⊜                                               | 「日 号)                                                                                       | YAML                         | 878<br>878                                                                                              |
| 重新部署 の 暫停端                                                                                                    | 排 II 下载YAML 土 删除 自                                                                                  |                       |                                                                                                    |                     |                     | 授                                                 | 素                                                                                           |                              |                                                                                                    |
| - 秋态 ◊                                                                                                    | 名称 🗘                                                                                                |                       | 镜像 ○                                                                                                    |                     |                     |                                                   |                                                                                             | Pod副和                        | 本数 (                                                                                                    |
| 命名空间: default                                                                                                    |                                                                                                    |                       |                                                                                                    |                     |                     |                                                   |                                                                                             |                              |                                                                                                    |
| Active                                                                                                    | smartbi-engine-experiment @                                                                         | 5                     | 10.10.204.B15000/smartbi/s<br>1个Pod / 创建时间: 6 days a                                                                                                    | martbi-engine:V9.0  |                     |                                                   |                                                                                             |                              |                                                                                                    |
| Active                                                                                                    | smartbi-engine-service 💩                                                                            |                       | 10.10.204.815000/smartbi/s<br>1个Pod / 创建时间: 6 days a                                                                                                    | imartbi-engine:V9.0 |                     |                                                   |                                                                                             |                              |                                                                                                    |
| Active                                                                                                    | smartbi-mining-pynode 💩<br>31621/tcp                                                                |                       | 10.10.204.815000/smartbi/s<br>北下Pod / 创题时间: 6 days a                                                                                                    | martbi-pynode:V9.0  |                     |                                                   |                                                                                             |                              |                                                                                                    |
| ► Active                                                                                                    | smartbi-mpp 💩                                                                                       |                       | 10.10.204.81:5000/smartbi/s                                                                                                    | imartbi-mpp:V9.0    |                     |                                                   |                                                                                             |                              |                                                                                                    |
| 作负载: smartl                                                                                                    | bi-engine-experiment                                                                                |                       |                                                                                                    |                     |                     | é?!! Deplay                                       | want                                                                                        | Active                       | •                                                                                                    |
| 作负载: smartl                                                                                                    | bi-engine-experiment<br>e호모와 default                                                                |                       | 6 10.10.204.815000/smartbi/smartbi-engine V9.0 @<br>Pod肥弱新牛歌 1                                                                                                    |                     | 世<br>()建时间 L        | 🕮 Deployr                                         | ment<br>v at 325 PM                                                                         | Active                       | 2                                                                                                    |
| 作负载: smartl                                                                                                    | bi-engine-experiment<br>৩৪৩জ defeult<br>উলিয়ত n/e                                                  |                       | * 10.10.204.815000/smartbi/smartbi-engine V9.0 @<br>Pod把握握中型 1<br>Pod时用题注意 1                                                                                                    |                     | 供<br>金融时间 L         | 🕮 Deployr<br>.ast Tuesda                          | ment<br>y at 3:25 P№                                                                        | Active                       | 全部                                                                                                    |
| 作负载: smartl                                                                                                    | bi-engine-experiment<br>করভার default<br>আলমান n/a                                                  | 1986                  | 5 10.10.204.815000/smartbi/smartbi-engine V9.0 包<br>Pod的用题中表 1<br>Pod的用题中表 1                                                                                                    |                     | 供<br>他建时间 L         | e쿄 Deployr                                        | ment<br>y at 325 PM                                                                         | Active                       | :<br>소향                                                                                                 |
| 作负载 smartl<br>Pods<br>#工作的影中的Pods                                                                                                    | bi-engine-experiment                                                                                | 1946                  | 5 10.10 204.815000/smartbi/smartbi-engine V9.0 @<br>Pod配運動本数 1<br>Pod的用意本数 1                                                                                                    |                     | 供<br>创建时间 L         | Deployi<br>.ast Tuesda                            | nent<br>y at 325 PM                                                                         | Active                       | 소리                                                                                                    |
| 作负载 smartl<br>作负载 smartl<br>LITOSEFERIOS<br>下取YAML 上 重<br>回 状态 ①                                                                                                    | bi-engine-experiment<br>●古空間 default<br>这時記 n/a<br>路音                                               | 4986                  | 10.10.204.815000/smartbi/smartbi-engine V9.0 @<br>PodE展記中部 1<br>PodEIRE248:1 모르                                                                                                    |                     | 黄<br>创建时间 L         | গ্রে Deployr<br>.ast Tuesda<br>±ধ্য               | nent<br>y at 3.25 PM                                                                        | Active                       | *<br>全部                                                                                                 |
| 作负载 smartl<br>Pods<br>ELIGO & HOPPode<br>下至VAIL と 副<br>し 状态 ①                                                                                                    | bi-engine-experiment<br>●名空房 default<br>「这用菜口 n/a<br>一<br>客様 ①<br>smartbi-engine-experiment-Sfc     | @@a                   | © 10.10.204.815000/smartbi/smartbi-engine V9.0 @<br>Pod配理副中和 1<br>Pod配理副中和 1<br>Pod配理 1<br>Pod配理 1<br>Pod配理 1<br>Pod配理 1<br>Pod配理 1<br>Pod配 1<br>Pod配 1<br>Pod配 1<br>Pod配 1<br>Pod配 1<br>Pod配 1<br>Pod 1<br>Pod配 1<br>Pod 1<br>Pod 1 |                     | 黄<br>创建时间 L         | 聞 Deployr<br>.ast Tuesda<br>主切<br>Sma<br>10.10    | ment<br>y at 325 PM<br>y at 325 PM<br>rtbidemo81<br>204 <sup>an</sup><br>执行命                | Active<br>t                  | 2<br>2<br>2                                                                                             |
| Pods<br>単工作の数であった。<br>単工作の数であった。<br>単工作の数であった。<br>単本で、<br>単本で、<br>単本で、<br>単本で、<br>単本で、<br>単本で、<br>単本で、<br>単本で、<br>単本で、<br>単本で、<br>単本で、<br>単本で、<br>単本で、<br>単本で、<br>単本で、<br>単本で、<br>単本で、<br>単本で、<br>単本で、<br>単本で、<br>一本で、<br>一本で、<br>一<br>一本で、<br>一本で、<br>一本<br>一本で<br>一本で、<br>一本で、<br>一本<br>一本<br>一本<br>一本<br>一本<br>一本<br>一本<br>一本で<br>一本<br>一本<br>一本<br>一本<br>一本<br>一本<br>一本<br>一<br>一<br>一<br>一<br>一<br>一<br>一<br>一<br>一 | bi-engine-experiment<br>地名空局 default<br>访问第二 n/e<br>能 自<br>名称 )<br>smartbi-engine-experiment-Sfc    | 1962<br>  1962<br>    | 10 10 204815000/smartbi/smartbi-engine V9 0<br>Pod問題書意 1<br>Pod問題書意 1<br>한 10 10 204815000/smartbi/smartbi-engine V9 0<br>10 10 204815000/smartbi/smartbi-engine V9 0<br>10 42 0 13 2 / 明립전화 3 hours ago / 필요단전화 0                                                                                                    |                     | 资<br>创建时间 L         | ≝ Deploys<br>.ast Tuesda<br>主切<br>sma<br>1010     | nent<br>y at 325 PM<br>rtbidemo81<br>204<br>部<br>执行命<br>查看日                                 | Active<br>今行<br>志<br>2014    | ·<br>全部                                                                                                 |
| 作负载: smartd<br>作负载: smartd<br>ELT:P38(+42)=ods<br>下型 YAML 上 重<br>回 状ま ?<br>回 Running<br>- 新作<br>= 140+15(F)                                                                                                    | bi-engine-experiment<br>中名空号 default<br>初月編日 n/e<br>能 自<br>名称 ①<br>smartbi-engine-experiment-Sfc    | 1965<br>95b59f7-rsbjx | 10 10 204 815000/smartbi/smartbi-engine V9 0 全<br>Pod問題記述: 1 ● ●<br>Pod問題記述: 1 ●<br>10 10 204 815000/smartbi/smartbi-engine V9 0<br>10 10 204 815000/smartbi/smartbi-engine V9 0<br>10 42 01 12 / (回想知道) 3 hours egg / 通知分数 0                                                                                                    |                     | a                   | ᡂ Deployr<br>.ast Tuesda<br>主初<br>sma<br>10.10    | nent<br>y at 325 PM<br>i 〇<br>rtbideno81<br>支54<br>m<br>执行命<br>查看日<br>查看日                   | Active<br>今行<br>志<br>融鐵 YAML | 23<br>23<br>11<br>2<br>8<br>2<br>8                                                                      |
| 作负载 smartd<br>作负载 smartd<br>に<br>記記記録時的へん<br>下型 VAL と<br>記記記録時的へん<br>で<br>記記のためいで研究<br>で<br>に<br>記述の記述研究                                                                                                    | bi-engine-experiment<br>参名空房 default<br>吃用菜口 n/a<br>答案 ①<br>Smartbi-engine-experiment-5fc<br>時<br>二 | 95b59f7-rsbjx         | 10.10.204.815000/smartbi/smartbi-engine V9.0 全<br>PodE開設は第二1 ●●●●<br>PodE開設は第二1 ●●●●<br>PodE開設は第二1 ●●●●<br>PodE開設は第二1 ●●●●<br>PodE開設は第二1 ●●●●●<br>PodE開設は第二1 ●●●●●<br>PodE開設は第二1 ●●●●●<br>PodE用記述は「新聞的場合」     PodEngine V9.0<br>PodEngine V9.0<br>PodEngine V9.0                                                                                                    |                     | a<br>destitection L | till Deployr<br>Last Tuesda<br>主切<br>sma<br>10.10 | ment<br>y et 325 PM<br>i 0<br>rtbidemo81<br>204 <sup>81</sup><br>执行命<br>直着了想<br>API直看<br>编除 | Active<br>( t<br>용화( YAML    | 43<br>43<br>1<br>2<br>1<br>1<br>1<br>1<br>1<br>1<br>1<br>1<br>1<br>1<br>1<br>1<br>1<br>1<br>1<br>1<br>1 |

等待数据挖掘实验引擎的新容器启动成功,可以登录smartbi,测试数据挖掘实验引擎是否正常使用。

# 4、重启Smartbi及组件

某些情况下可能会需要手工重启部署的应用。比如更新License的时候。我们以Smartbi为例,说明操作步骤。 1、在控制台页面,点击smartbi-tomcat进入容器编排页面

| The fault      | ✔ 工作员款 应用商店                   | ● 戰役 | 命名空间 | 成员 |                                                             |   |       |        | <b>2</b> ~ |
|----------------|-------------------------------|------|------|----|-------------------------------------------------------------|---|-------|--------|------------|
| 工作负载 负载均衡      | 服务发现 数据卷 注                    | 魔水线  |      |    |                                                             | 0 | ≡ © ≣ | 导入YAML | 部署服务       |
| 暂停编排 ▋】 下蚊YAMI | しま 制除音                        |      |      |    |                                                             |   | 搜索    |        |            |
| ■ 状态 ()        | 名称 ♦                          |      |      |    | 镜像 ⊖                                                        |   |       | 伸手     | 宿口         |
| 命名空间:default   |                               |      |      |    |                                                             |   |       |        | 1          |
| Active         | smartbi-mysql 💩<br>30306/tcp  |      |      |    | localhost:5000/smartbi-mysql:v8.5<br>1个Pod / 自然于8 hours ago |   |       | -      | -          |
| Active         | smartbi-tomcat 💩<br>31080/tcp |      |      |    | localhost5000/smartbi-tomcatv85<br>价-Pod / 创建于8 hours ago   |   |       |        | -          |
|                |                               | 1    |      |    |                                                             |   |       |        |            |

2、删除容器 如下图,点击删除按钮,删除容器,然后系统会自动获取当前最新配置,生成新的容器。

|                   | martbi<br>J Default V 工作风载 应用商店 资源 | ✔ 命名空间 | 成员                                    |             | <b>2</b> ~ |
|-------------------|------------------------------------|--------|---------------------------------------|-------------|------------|
| 工作负载: sr          | martbi-tomcat                      |        |                                       |             | Active     |
|                   | 命名空间 default                       |        | 資源 localhost5000/smartbi-tomcatv8.5 個 | 工作负载类型 部署   |            |
|                   | 终端 31080/tcp                       |        | 劫壁:1 💳 💶                              | 创建时间 154 PM |            |
|                   |                                    |        |                                       |             | 全部原开       |
| ▼ Pods<br>此工作负载中的 |                                    |        |                                       |             |            |
| 状态 ♦              | 名称 ⇔                               |        | 镜像 ⇔                                  | IP地址 ⇔      |            |
| Running           | smartbi-tomcat-db9fcbf48-96nxc     |        | localhost:5000/smartbi-tomcat:v8.5    | 10.42.0.7   | 1          |
|                   |                                    |        |                                       |             | 执行命令行 迄    |
| 环境变量              |                                    |        |                                       |             | 查看日志       |
| 在创建时添加的           | 环境变量。                              |        |                                       |             | 查看YAML 🗎   |
| 端口                |                                    |        |                                       |             | API查看 🕺    |
| 容器出听测口到           | 主机公用吧地址端口的映射关系                     |        |                                       |             | 剰除 盲       |
| ▶ 主机调度            |                                    |        |                                       |             |            |

点击删除, 删除容器

是否确认要删除:

smartbi-tomcat-db9fcbf48-96nxc 删除 取消 高级技巧:在点击删除时按住Control键以跳过确认操作 3、系统自动更新容器 如下图,removing的是刚刚删除的,running的是正在运行的新的容器 ■ smartbi CT Defoult ~ 工作员载 应用商店 资源 ~ 命名空间 成员 **1**7 工作负载: smartbi-tomcat Active 命名空间 default 读命: localhost:5000/smartbi-tomcat:v8.5 恒 工作负载类型 部署

|                  | 线端: 31080/tcp                  | 1 | 設銀:1 🗕 🛨                   | l.        | 创建时间: 154 PM |      |
|------------------|--------------------------------|---|----------------------------|-----------|--------------|------|
|                  |                                |   |                            |           |              | 全部展开 |
| ▼ Pods<br>此工作员就中 |                                |   |                            |           |              |      |
| 状态 ♀             | 名称 ☆                           |   | 镜像 ⊜                       |           | IP地址 ☆       |      |
| Removing         | smartbi-tomcat-db9fcbf48-96nxc |   | localhost:5000/smartbi-ton | ncat:v8.5 | 10.42.0.7    | i.   |
| Running          | smartbi-tomcat-db9fcbf48-t77xx |   | localhost:5000/smartbi-ton | ncat.v8.5 | 10.42.0.8    | ÷    |
|                  |                                |   |                            |           |              |      |

4、服务更新完成,开始使用smartbi。 使用浏览器打开: http://服务器IP:31080/smartbi/vision/index.jsp

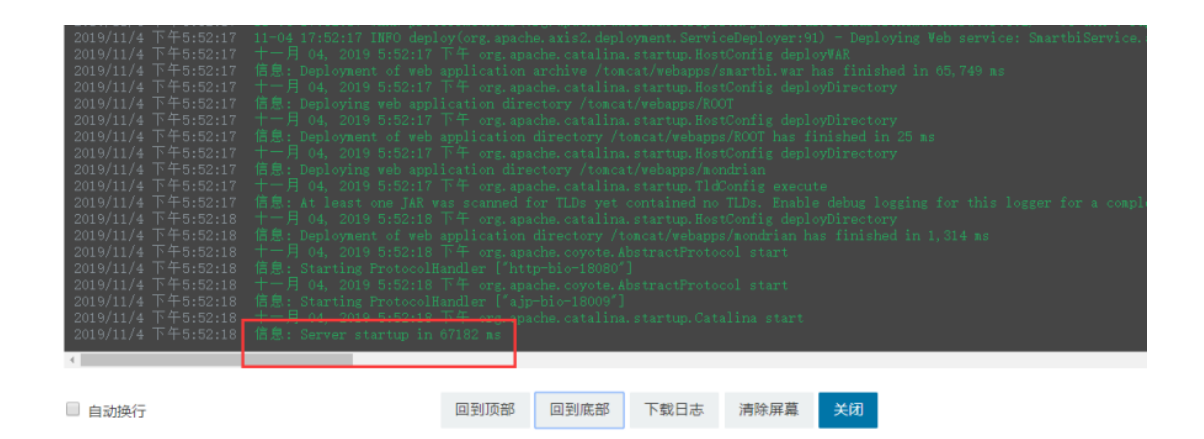

# 5、停止/启动整个服务

停止Docker服务

chmod +x stop.sh ./stop.sh

启动Docker服务

chmod +x startup.sh
./startup.sh

# 6、卸载Rancher

当节点无法访问,可以通过以下命令卸载rancherKubernetes集群

```
chmod +x uninstall.sh
./uninstall.sh
```

脚本执行完毕,需要重启服务器清除网络接口信息。

# 7、卸载Docker

需要卸载安装docker时

```
chmod +x uninstall_docker.sh
./uninstall_docker.sh
```

执行完后, docker卸载完成。